## Pour installer zoom sur votre ordinateur (Windows)

1- Ouvrir votre navigateur internet.

## 2- aller à : https://zoom.us/download

3- Cliquer sur Télécharger

|                                                                                                    | DEM        |                          |                      | NDER UNE DÉMO | 1.888.799.9666 |                 | ASSISTANCE |
|----------------------------------------------------------------------------------------------------|------------|--------------------------|----------------------|---------------|----------------|-----------------|------------|
| <b>ZOOM</b> 50                                                                                                    | OLUTIONS 🗸 | SE JOINDRE À UNE RÉUNION | ANIMER UNE RÉUNION - | SE CONNECTER  | INSCRIV        | 'ez-vous, c'est | GRATUIT    |
| Centre de téléchargement Téléchargement pour l'administrateur informatique -                                                                                                    |            |                          |                      |               |                |                 |            |
| Client Zoom pour les réunions<br>Le client de votre navigateur Web se téléchargera automatiquement lorsque vous démarrerez<br>ou rejoindrez votre première réunion Zoom. Il est également disponible pour un<br>téléchargement manuel ici.<br>Télécharger Version 5.5.4 (13142.0301) |            |                          |                      |               |                |                 |            |

4- Choisir le répertoire où enregistrer le fichier. *Téléchargements* est un bon endroit. Cliquer sur *Enregistrer* 

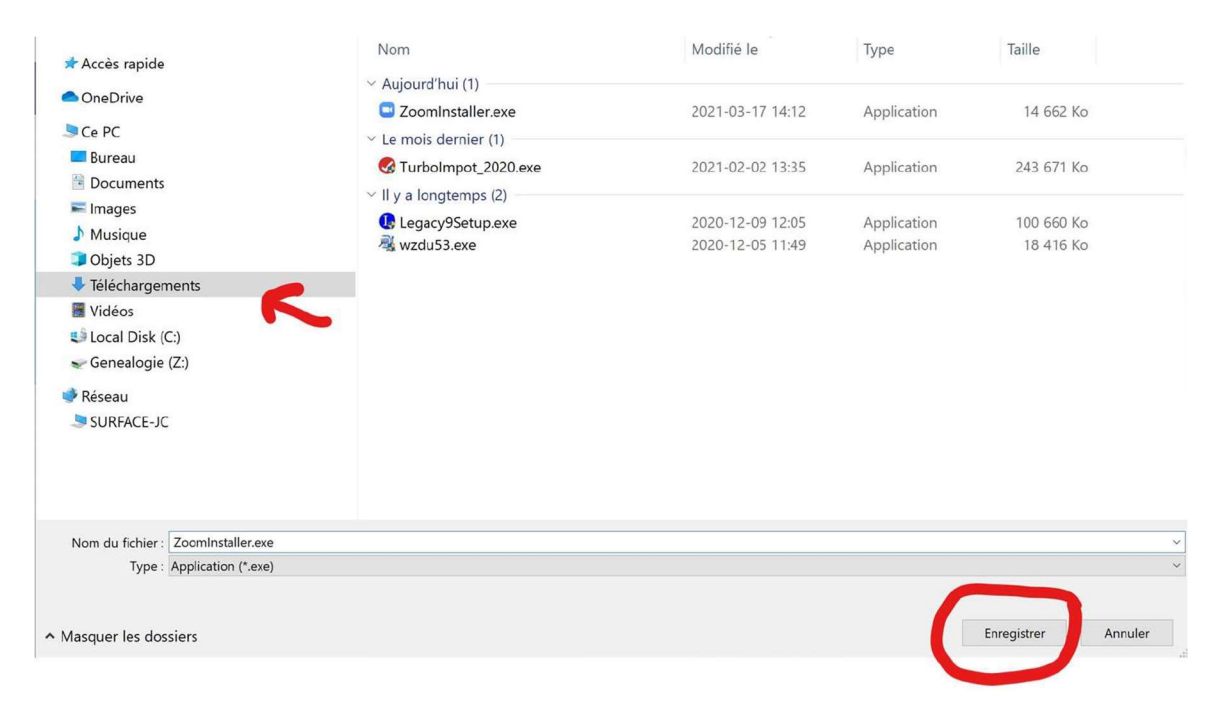

5- Ouvrir le répertoire où le fichier a été enregistré (*Téléchargements*) et double-cliquer sur le nom du fichier *Zoominstaller.exe* 

6- Suivre les instructions qui apparaîtront au cours de l'installation. Lorsque l'installateur demande l'autorisation d'apporter des changements à l'ordinateur il faut *autoriser* sinon l'installation ne se fera pas. Il se peut qu'il demande aussi l'accès au répertoire de photos. Il faut aussi *accepter* sinon certains ajustements éventuels de paramètres deviendront impossibles.